#### Package contents Appearance Tenda **Rear panel** The N6P-4H of the Network Video Recorder (NVR) is taken as an example here. The series of NVRs includes ordinary NVR and PoE NVR. Ordinary NVR (The N3L-4H of the NVR is taken as an example here.) The actual product prevails LED Indicator Ports Description Grounding terminal. LED indicator VGA por Connect the grounding terminal of the $\ensuremath{\mathsf{NVR}}$ to the earth or the $\Phi$ ground terminal of the building with a grounding cable to prevent static **Quick Installation Guide** electricity or lightning from damaging the NVR. Power port. Network Video Recorder POWER Use the included power adapter to power on the NVR. NVR x 1 Power adapter x 1 N Series 10/100 Mbps auto-negotiation PoE power supply and data transmission Solid blue: The NVR is initializing and starting up. multiplexing port. It is used to connect to cameras. The PoE power supply standard is IEEE 802.3af/at, and you are Solid green: The NVR is working properly and is recording. HDMI por recommended to use a CAT5 or better Ethernet cable to connect to PoE PoE PORTS powered device. LED indicator Blinking green: The NVR is working properly but is not recording. 97 97 ·Ò́·Tips 10/100 Mbps LAN port USB2.0 port Solid red: The NVR is working abnormally. (the LAN port is When the port is in Normal Mode (default), the power supply distance is up to 100 meters 9° 9° disconnected, IP address conflict occurs, or the HDD is abnormal When the port is in Long-range Mode, the power supply distance is up to 250 meters PoE NVR (The N6P-4H of the NVR is taken as an example here.) 10/100 Mbps auto-negotiation LAN port Bottom panel LAN Installation package x Mouse x Used to connect to the router, switch, etc 10/100 Mbps LAN port The N3L-4H of the NVR is taken as an example here. VGA port Screw: BM3.0\*5 mm (Head diameter: 6.0 mm, head thickness: 2.3 mm) AUDIO IN Audio input port. AUDIO IN port Used to connect to the audio input devices, such as pickups. AUDIO OUT Audio output port. Tenda ති ල ති Used to connect to audio output devices, such as active speakers. Hard disk drive 0 HDMI port. (HDD) screw hole HDMI Connect your monitor or TV to this port using an HDMI cable for audio and

ල ල

Wall-mounting materials are self-prepared. Recommended specifications of the plastic

anchors and screws you may use are as follows

Plastic anchor: Outer diameter 6.0 mm, length 26.4 mm

Ø Mounting the cover with the previously removed screws.

Screw: PA3\*14 mm (Head diameter: 5.2 mm, head thickness: 1.8 mm)

Wall mounting hole

Please read this guide before you start with the quick setup for this device upon the first use. For product or function details, please go to www.tendacn.com to download the user guide

# **1. Install the HDD**

The N3L-4H of the NVR is taken as an example here. This product does not include any HDD. Please prepare it by yourself. You are recommended to use the HDD dedicated for surveillance. You may need a screwdriver. Please prepare it by yourself.

\land Note When installing or replacing the HDD, please cut off the power supply of the NVR, otherwise the HDD may not be detected or even be damaged.

• Unfasten the screws on the bottom, then remove the cover of the NVR. Reserve the screws for later use

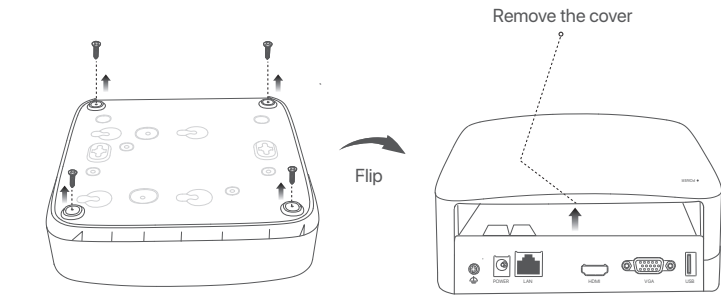

• Take out 2 screws from the NVR installation package, and screw them into the two screw holes closest to the SATA connector. Reserve about 2 mm between the screw head and the HDD for subsequent installation.

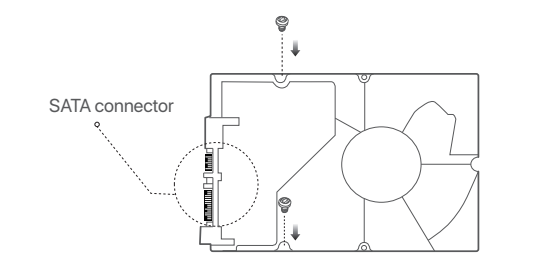

- If a lign the SATA connector of the HDD with the SATA slot on the motherboard of the NVR, and then insert the HDD into the slot until it is tightly fixed.
  - Ć) ( HDD

Quick installation guide x 1

Take out the remaining screws from the NVR installation package, and screw them into the HDD screw holes to fix the HDD.

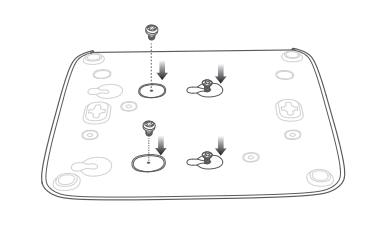

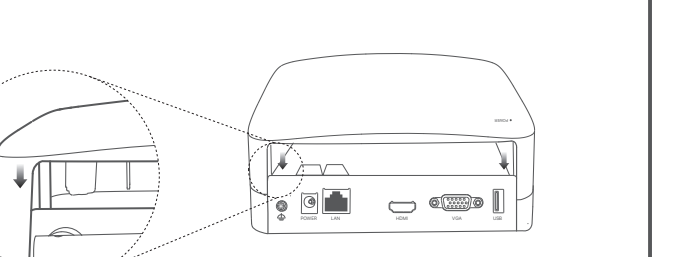

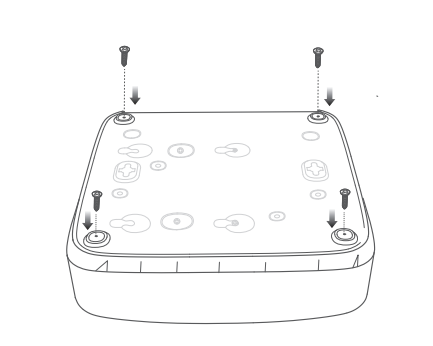

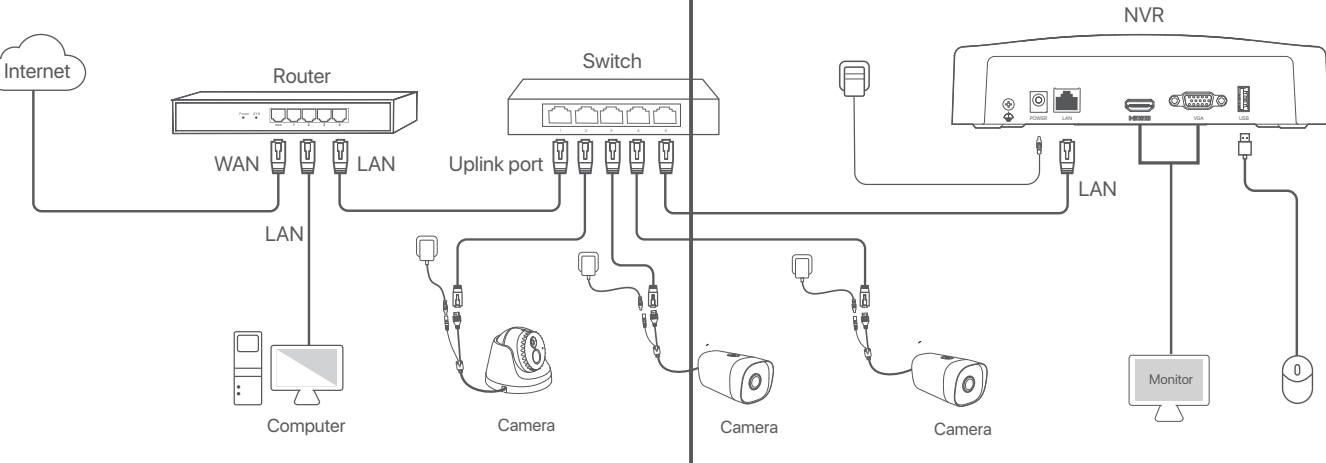

video output.

USB 2.0 port

Connect your monitor to this port using a VGA cable for video output.

Used to connect to a mouse, a USB storage device, etc.

VGA port

VGA

USB

#### PoE NVR topology (The N6P-4H of the NVR is taken as an example here.)

HDMI port

Ordinary NVR topology (The N3L-4H of the NVR is taken as an example here.)

USB2.0 port

AUDIO OUT port

10/100 Mbps PoE power supply and

sion multiplexing por

2. Connect the device

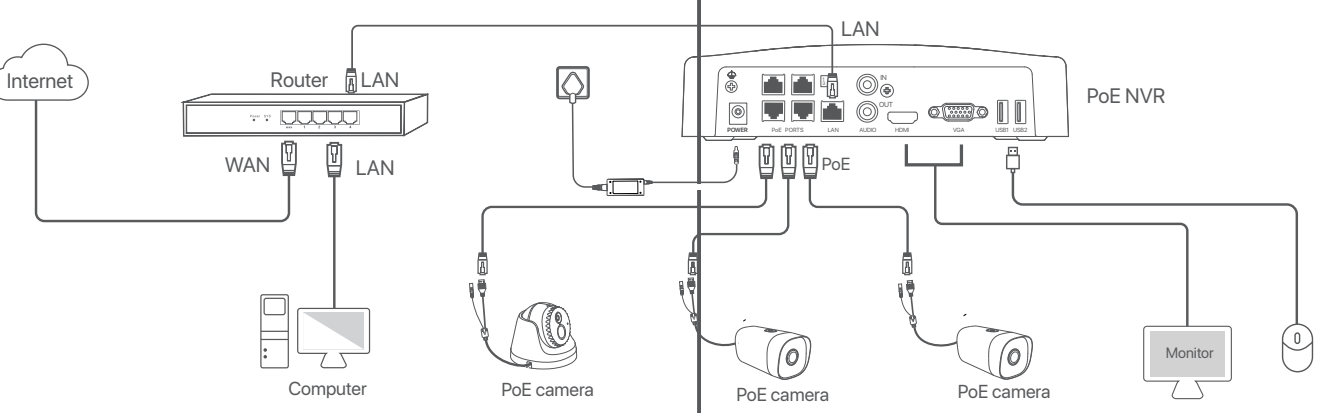

## **3. Basic configuration**

#### Local management

#### Startup

#### \land Note

Use the included power adapter to power on the NVR. Abnormal power supply will cause the NVR to not work properly, or even the NVR may be damaged.

Connect the included power adapter to the power port of the NVR, and plug the power adapter into the power socket to start up the NVR.

#### Shutdown

#### \land Note

Do not directly cut off the power supply of the NVR to force a shutdown; otherwise, the HDD may be damaged, videos may be lost, or even the NVR may be damaged.

After connecting the mouse and monitor to the NVR, perform the following settings on the NVR's web UI (exit the Full Screen interface):

Click () in the upper right corner, click **Shutdown** (), and then click **OK**. When The Device is Shut Down. Please Cut Off the Power appears on the screen, unplug the power adapter of the NVR

#### **Quick setup**

After connecting the mouse and monitor to the NVR, you can perform quick setup. The web UI of the NVR may vary depending on different models. The actual web UI prevails. The N3L-4H of the NVR is taken as an example here.

#### • Set Password, enter your Email Address, then click Activate.

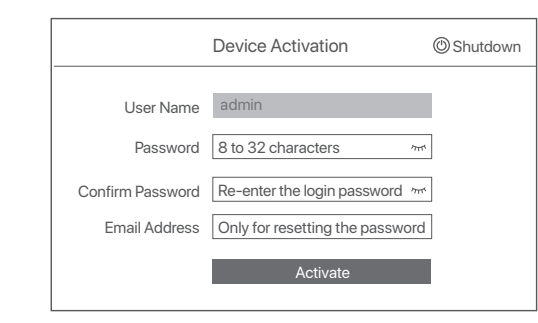

## App management

After the cloud service of the NVR is enabled and the cloud status is online, you can add and manage the NVR through the TDSEE App.

O Download the TDSEE App.

After the mobile phone is connected to the internet successfully, download and install the **TDSEE** onto your mobile phone by scanning the QR code or by searching for **TDSEE** in the Google Play or App Store.

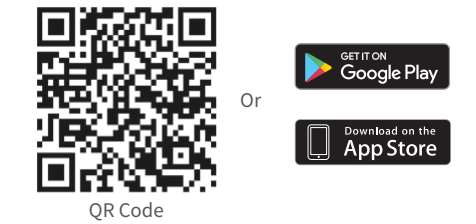

2 Ensure that the NVR is powered on and working properly. • Run the **TDSEE** App and follow the instructions to complete user registration. Enter the Home page, then tap Add a device or 🕂 in the upper right corner of the home page.

#### ⚠ Note

To ensure that the login password of the NVR can be reset through the TDSEE App, please register using the email address you used to activate the NVR.

O Scan the QR code on the label at the bottom of the NVR or scan the QR code on the Cloud Service page, then follow the instructions in the App.

After adding the NVR, you can remotely preview real-time video, play back the recordings and check alarm messages through the TDSEE App.

If you want to use a pattern to unlock the web UI, please draw an unlock pattern. Otherwise, click Do Not Use Unlock Pattern and skip to step () .

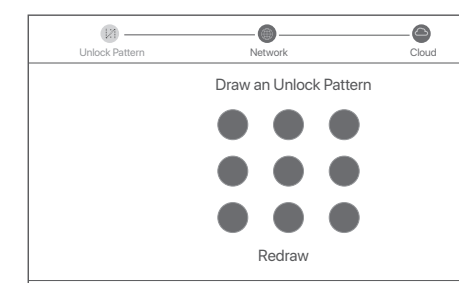

Ensure that the connection status is **Connected**, and enable or disable the Auto add LAN cameras function as required.

- If you want to automatically add cameras on the LAN side of the NVR, click Next. Skip to step 9. - If you want to manually add cameras on the LAN side of the NVR, you can disable the Auto add LAN cameras function, and click Next.

•Ò́- Tips If the connection status is **Disconnected**, try the following solutions: - Ensure that the LAN port connection of the NVR is normal.

- Ensure that the DHCP server function of the router to which the NVR is connected is enabled.

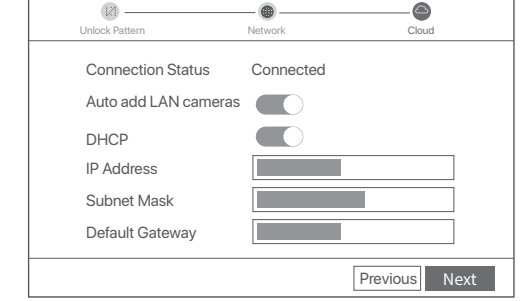

Do Not Use Unlock Patterr

| (Z) —          |                 |            |             |         |            |         |          |  |
|----------------|-----------------|------------|-------------|---------|------------|---------|----------|--|
| Unlock Pattern | Network         |            | Camera      |         | Cloud      |         |          |  |
| Online Can     | nera ()         |            |             |         |            |         |          |  |
| No             | . IP Address    | Model      | Status      | S/N     | Protocol   | Port    | Operati  |  |
| 1              | 192.168.0.101   | IC6-LRS    | Unactivated | _       | Tenda      | 8000    | $\oplus$ |  |
| 2              | 192.168.0.102   | IT6-LRS    | Unactivated | _       | Tenda      | 8000    | $\oplus$ |  |
| ☑ 3            | 192.168.0.103   | IT6-LRS    | Unactivated | _       | Tenda      | 8000    | $\oplus$ |  |
| Add            | Manual          |            |             |         |            |         |          |  |
| Cha            | nnel Channel Na | me IP Addr | ess Model S | tatus 🖇 | S/N Protoc | col Por | t Opera  |  |
|                |                 |            | Empty       |         |            |         |          |  |
| Delete         | e               |            |             |         |            |         |          |  |
|                |                 |            |             |         | P          | revious | Next     |  |

Select the camera that you want to add to the Online Camera list, and click Add. When

- Ensure that the IP address of the camera that you want to add and the IP address of the NVR are in

If the camera that you want to add is activated and the user name a nd password are different from

the cameras appear in the Added Camera list and the status is Online, click Next

- If the cloud status is Offline, please ensure that the router to which the NVR is connected can access the internet and the filter function is disabled. – You can also manage the NVR through the TDSEE App. Please refer to **App management** in this guide for details.

Completed You can preview real-time video, play back the recordings and manage monitoring devices, etc.

Add the camera.

-Ò-Tips

the same network segment

## CE

#### CE Mark Warning (N3L-4H & N3L-8H & N3L-16H)

CE Mark Warning This is a Class B product. In a domestic environment, this product may cause radio interference, in which case the user may be required to take adequate measures. The mains plug is used as disconnect device, the disconnect device shall remain readily operable

NOTE: (1) The manufacturer is not responsible for any radio or TV interference caused by unauthorized modifications to this equipment. (2) To avoid unnecessary radiation interference, it is recommended to use a shielded RJ45 cable.

#### CE Mark Warning (N6P-4H & N6P-8H & N6P-16H)

#### CE Mark Warning

This is a Class A product. In a domestic environment, this product may cause radio interference, in which case the user may be required to take adequate measures. The mains plug is used as disconnect device, the disconnect device shall remain readily operable

NOTE: (1) The manufacturer is not responsible for any radio or TV interference caused by unauthorized modifications to this equipment. (2) To avoid unnecessary radiation interference, it is recommended to use a shielded RJ45 cable.

Caution (N6P-8H & N6P-16H) Adapter Model: BN038-A10151 Input: 100-240V AC 50/60Hz 1.6A Output: 51.0V DC, 2.0A Manufacturer: SHENZHEN HEWEISHUN NETWORK TECHNOLOGY CO., LTD.

#### Web management

These series of NVRs can be managed on the web UI.

Activate If the NVR is not activated, you can activate it through the web UI. When the activation is completed, you can directly enter the Live View page.

Onnect the computer to the switch or router that is connected to the NVR. Set the IP address of the computer to an unused one belonging to the same network segment. as the IP address of the NVR but different from the IP address of the NVR. The default login IP address of the NVR is **192.168.0.254**, and the **DHCP** function is enabled. If

there is a DHCP server in the network, the IP address of the NVR may be changed. Please refer to the actual IP address assigned to the NVR by the DHCP server.

|                                                                                                    | automatically if your patwork auppo |
|----------------------------------------------------------------------------------------------------|-------------------------------------|
| this capability. Otherwise, you nee                                                                          | ed to ask your network administrato |
| the appropriate IP settings.                                                                                 |                                     |
| Obtain an IP address aut                                                                                     | omatically                          |
| <ul> <li>Use the following IP addre</li> </ul>                                                               | ss:                                 |
| IP address:                                                                                                  | 192.168.0.10                        |
| Subnet mask:                                                                                                 | 255.255.255.0                       |
| Default gateway:                                                                                             |                                     |
| O Obtain DNS server addre<br>Use the following DNS server:<br>Preferred DNS server:<br>Alternate DNS server: | ver addresses:                      |
| Validate settings upon                                                                                       | exit Advanced                       |

Start a browser and enter the IP address of the NVR in the address bar. Set Password, enter your Email Address, and click Activate

## **Device** Activation User Name admin Password 8 to 32 characters Confirm Password Re-enter the login password m Email Address Only for resetting the password

Settings completed. You can enter the web UI of the NVR to preview real-time video or configure the NVR as required.

#### Log in to web UI

• Refer to the steps • to • in the Activate section to connect to the computer and set its IP

Start a browser and enter the IP address of the NVR in the address bar. Enter the Login User Name and Login Password, then click Login.

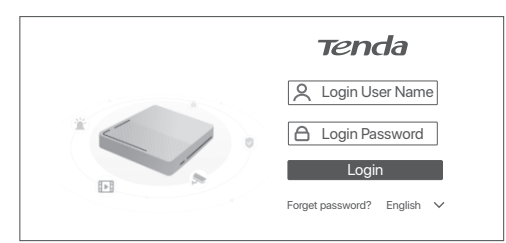

After successfully logging in to the web UI of the NVR, you can preview real-time video, play back the recordings or configure the NVR as required.

FCC Statement (N3L-4H & N3L-8H & N3L-16H) This equipment has been tested and found to comply with the limits for a Class B digital device, pursuant to Part 15 of the FCC Rules. These limits are designed to provide reasonable protection against harmful interference in a residential installation. This equipment generates, uses and can radiate radio frequency energy and, if not installed and used in accordance with the instructions, may cause harmful interference to radio communications. However, there is no guarantee that interference will not occur in a particular installation. If this equipment does cause harmful interference to radio or television reception, which can be determined by turning the equipment off and on, the user is encouraged to try to correct the interference by one or more of the following measures:

- Reorient or relocate the receiving antenna. Increase the separation between the equipment and receiver

- Connect the equipment into an outlet on a circuit different from that to which the receiver is connected.
- Consult the dealer or an experienced radio/TV technician for help. Operation is subject to the following two conditions: (1) this device may not cause harmful interference, and (2) this device must accept any interference received, including interference that may cause undesired operation.
- Caution! Any changes or modifications not expressly approved by the party responsible for compliance could void

the user's authority to operate the equipment. NOTE: (1) The manufacturer is not responsible for any radio or TV interference caused by unauthorized

modifications to this equipment. (2) To avoid unnecessary radiation interference, it is recommended to use a shielded RJ45 cable.

## FC

FC

## FCC Statement (N6P-4H & N6P-8H & N6P-16H)

This equipment has been tested and found to comply with the limits for a Class A digital device, pursuant to Part 15 of the FCC Rules. These limits are designed to provide reasonable protection against harmful interference when the equipment is operated in a commercial environment. This equipment generates, uses, and can radiate radio frequency energy and, if not installed and used in accordance with the instruction manual, may cause harmful interference to radio communications. Operation of this equipment in a residential area is likely to cause harmful interference in which case the user will be required to correct the interference at his own expense.

Operation is subject to the following two conditions: (1) this device may not cause harmful interference, and (2) this device must accept any interference received, including interference that may cause undesired Caution!

Any changes or modifications not expressly approved by the party responsible for compliance could void

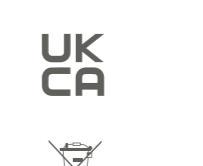

#### $/ \lambda$ RECYCLING This product bears the selective sorting symbol for Waste electrical and electronic equipment (WEEE). This means that this product must be handled pursuant to European directive 2012/19/EU in order to be recycled or dismantled to minimize its impact on the environment. User has the choice to give his product to a competent recycling organization or to the retailer when

he buys new electrical or electronic equipment. Temperature: 0°C-40°C

Humidity: (10 - 90) %RH, non-condensing

#### **Technical Support**

Shenzhen Tenda Technology Co., Ltd. 6-8 Floor, Tower E3, NO.1001, Zhongshanyuan Road, Nanshan District, Shenzhen, China. 518052 USA hotline: 1-800-570-5892 Toll Free: 7 x 24 hours Canada hotline: 1-888-998-8966 Toll Free: Mon - Fri 9 am - 6 pm PST Hong Kong hotline: 00852-81931998 Global hotline: +86 755-2765 7180 (China Time Zone) Website: www.tendacr E-mail: support@tenda.com.cn

#### Copyright

© 2021 Shenzhen Tenda Technology Co., Ltd. All rights reserved. Fenda is a registered trademark legally held by Shenzhen Tenda Technology Co., Ltd. Other brand

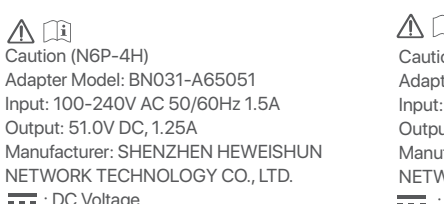

<u>∧</u>[]i Caution (N6P-4H)

# Output: 51.0V DC, 1.25A

: DC Voltage

<u>∧</u> []i

### If the HDD is not detected, please shut down the NVR first, reinstall the HDD and start up the NVR. If the HDD is under abnormal status, please shut down the NVR first, reinstall the HDD and start up the NVR. If the problem persists, please format the HDD.

Q1. What should I do if there are no playback videos on the NVR?

- If the formatting fails, please shut down the NVR first, replace the HDD and start up the NVR. Ensure that the recording plan is proper.
- Navigate to **Configuration > Storage > Schedule**, and ensure that:
- The channel recording schedule is enabled. • The recording time and recording type have been set properly. If not, please set and save them according to the actual situation

#### Q2. What should I do if the TDSEE App fails to add the NVR?

A2. Try the following solutions

FAQ

A1. Ty the following solutions:

Ensure that the HDD is working properly

Navigate to Configuration > Storage > HDD:

- Navigate to Configuration > Network > Cloud Service of the NVR to ensure that the cloud service function is enabled - If Cloud Status is Online, please ensure that the mobile phone (with the App installed) is
- If Cloud Status is Offline try the following solutions:
- Navigate to Configuration > Network > Internet to ensure that the internet parameters onfiguration is correct Ensure that the LAN port of the NVR is correctly connected to the peer side (switch or router).
- Ensure that the router in the network is connected to the internet and the filter function is enabled (such as MAC filter, blacklist, etc.). • Ensure that the DHCP server function of the router in the network is enabled.

• If the exception reason is Incorrect user name or password, please click 🖉 and re-enter the login

#### Q3: What should I do if there is no image display on the video recorder channel? A3: Navigate to Configuration > Channel > Camera of the NVR. find the Added Camera, and check the camera status of the channel.

Caution (N3L-4H & N3L-8H & N3L-16H) Adapter Model: BN026-A24012E, BN026-A24012B Manufacture: SHENZHEN HEWEISHUN

: DC Voltage - If the camera status of the channel is Online, navigate to Configuration > Channel> Image of the NVR, and ensure that the **Brightness** and **Contrast** under the **Image Parameters** are not both 0. — If the camera status of the channel is **Error**, please hover the mouse () to check the exception

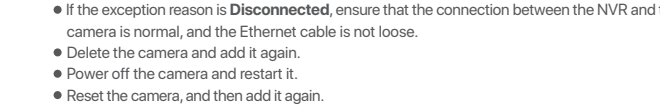

reason, and try the following solutions:

user name and password.

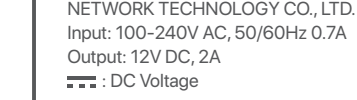

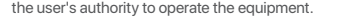

NOTE: (1) The manufacturer is not responsible for any radio or TV interference caused by unauthorized modifications to this equipment. (2) To avoid unnecessary radiation interference, it is recommended to use

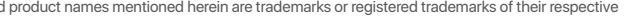

holders. Specifications are subject to change without notice.

a shielded RJ45 cable.